# BETAAL MET VIEWS

### YOUTUBE STATISTIEKEN UPLOADEN

Om officieel een aankoop te kunnen doen met YouTube-views dienen alle views organisch (niet gekocht) te zijn. Om hier zeker van te zijn, vragen we je de statistieken van je Betaal met Views-video te uploaden. Hieronder lees je hoe dat moet.

LET OP: het uploaden van je statistieken kan alleen op desktop, dus niet met een mobiele telefoon.

### **1. GA NAAR JE STATISTIEKENPAGINA**

Onder je Betaal met Views-video staat een button 'Analyse'. Klik hierop en je wordt doorverwezen naar je statistiekenpagina.

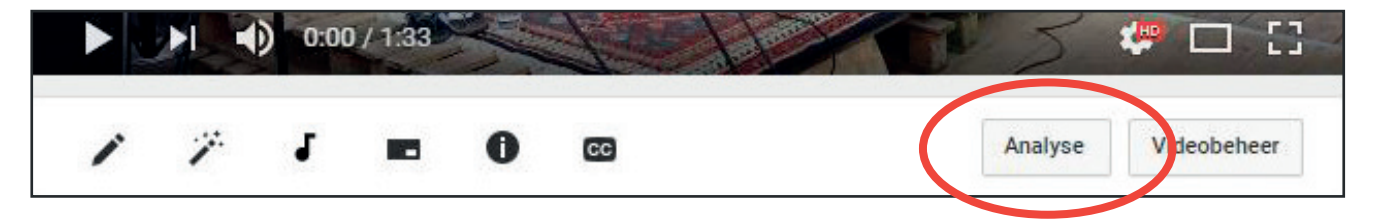

### 2. SELECTEER JE VIDEO

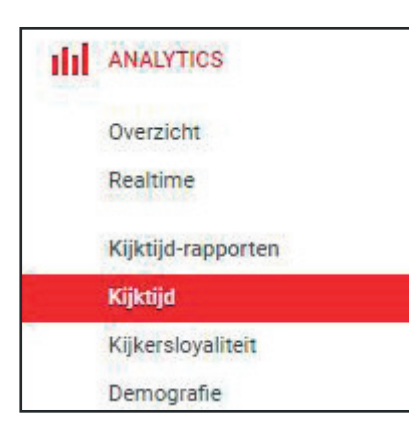

Je moet nu op het scherm '**Analytics** > **Overzicht**' zijn. Klik links in het menu op '**Kijktijd**':

Onder '**Overzicht > Kijktijd**' dien je jouw Betaal met Views-video te selecteren onder '**Zoeken naar content**'. Rechts dient de tijd ingesteld te staan op '**Altijd**'.

| Overzicht > Kijktijd |                  |                                    |   | Vergelijking         | Vergelijking Groep |       | Rapport exporteren 🔻 | ¢  |
|----------------------|------------------|------------------------------------|---|----------------------|--------------------|-------|----------------------|----|
| Zoeken naar content  |                  |                                    | Q | Zoeken naar locaties | Q                  | Altij | jd 👻                 | 31 |
| Video's 👻            | Alle apparaten 🔻 | Oorspronkelijke taal en vertaald 🔻 |   |                      |                    |       |                      |    |

# **BETAAL MET VIEWS**

YOUTUBE STATISTIEKEN UPLOADEN

### **3. DOWNLOAD JE STATISTIEKEN**

Klik onder het uitklapmenu '**Rapport exporteren**' op de optie '**Microsoft Excel (.xls)**'. Je download wordt automatisch gestart. Het verschilt per internetbrowser waar je bestand wordt opgeslagen.

| Overzicht > Kijktijd                                          | Vergelijking         | Groepe | en 🕶   | Rapport exporteren 🔻                                          | •                      |  |
|---------------------------------------------------------------|----------------------|--------|--------|---------------------------------------------------------------|------------------------|--|
| Zoeken naar content Q                                         | Zoeken naar locaties | Q      | Altijo | Google Spreadsheets<br>Door komma's gescheiden waarden (.csv) |                        |  |
| Vidante 👻 Alla annaratan 👻 Onrennonkaliika taal an vartaald 👻 |                      |        |        |                                                               | Microsoft Excel (.xls) |  |

## 4. UPLOADEN JE STATISTIEKEN

Bij het kopen van een Opel Online Edition of Opel accessoire klik je op '**KIES BESTAND**' en kies je het Excel-bestand met je statistieken.

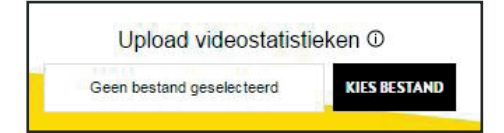

#### LET OP:

- In samenwerking met YouTube/Google zullen we je statistieken controleren op organisch (niet gekocht) verkregen views.
- Aanpassing van je statistieken in Excel zorgt voor directe uitsluiting. Ook dit zullen we controleren.